## 新規インストール後の設定方法

## **KINGSOFT**

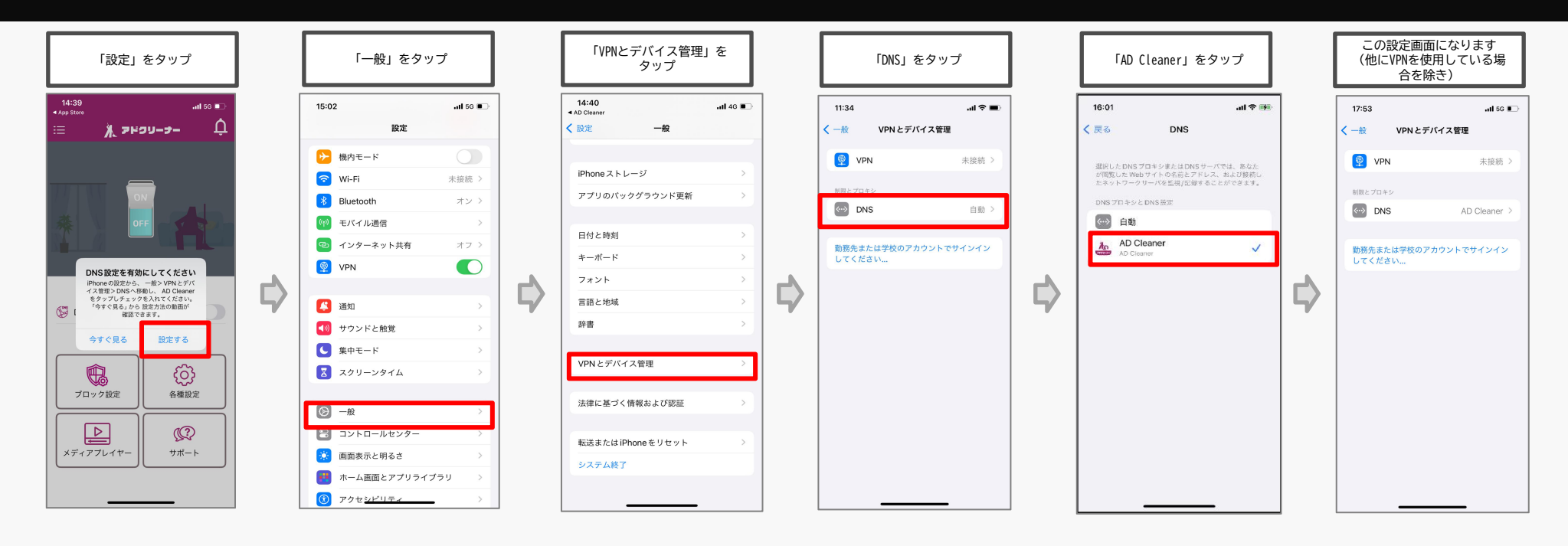

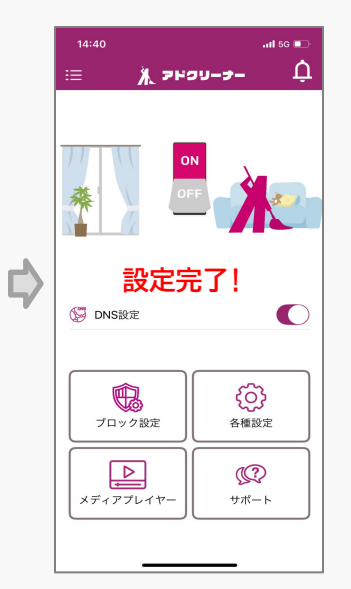

1

## アップデート後の設定方法

## KINGSOFT

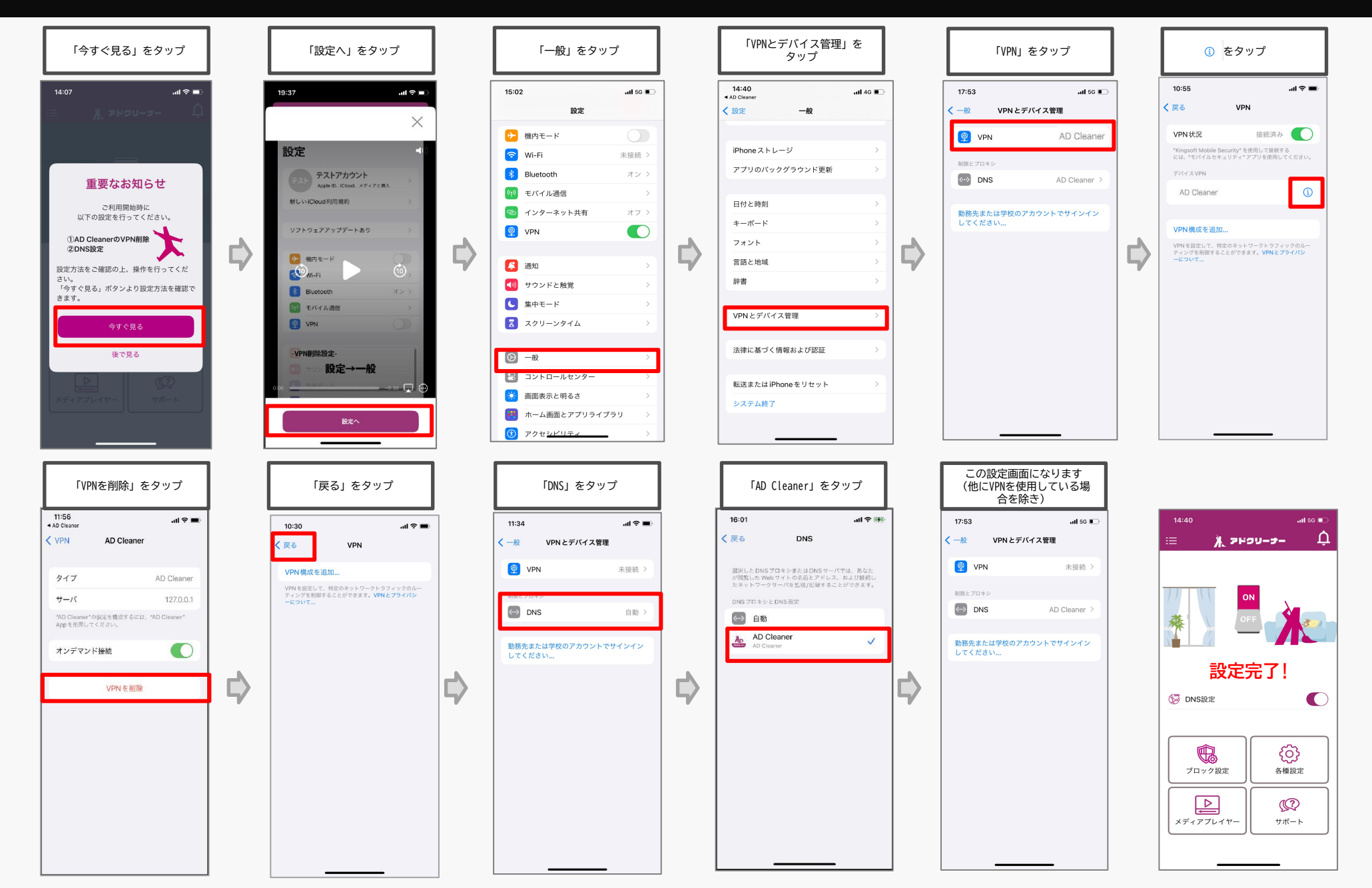